## **Collegamento al sito Axios**

(prima di accedere si consiglia di leggere le istruzioni di seguito riportate)

| axios         | ſe       | And and a second second |
|---------------|----------|-------------------------|
| C Scorela 365 |          | dilline and             |
|               | sissiweb |                         |

## Istruzioni per i docenti

I docenti possono entrare nella procedura AXIOS e compilare le loro proposte di voto per i prossimi scrutini, da casa o da una qualsiasi postazione collegata alla rete Internet.

Attivare il collegamento al sito Axios (inserito all'inizio di questa pagina) e cliccare sull'icona: RE (Registro Elettronico) che appare nell'immagine sottostante:

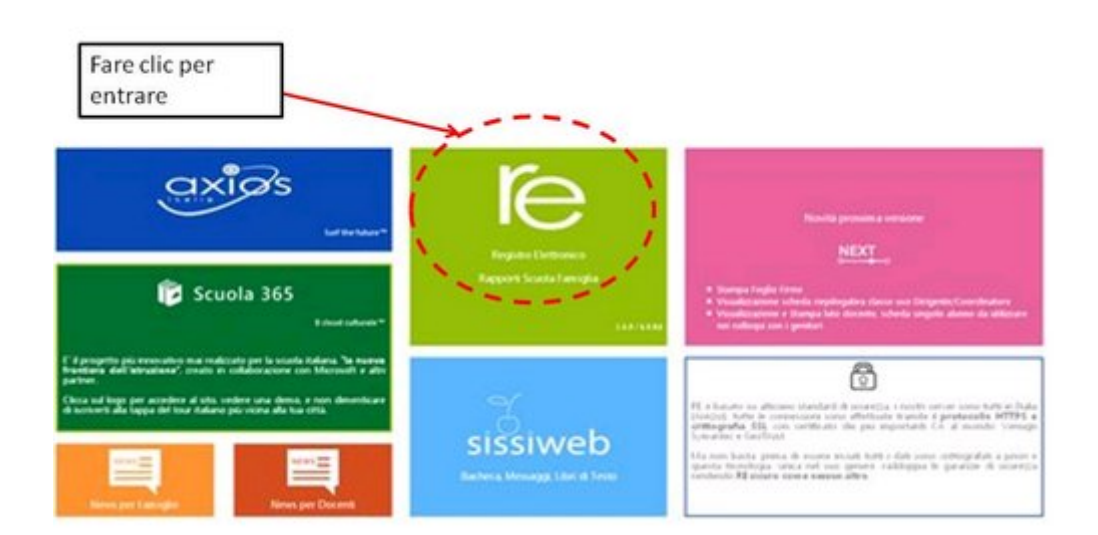

Successivamente apparirà la seguente schermata:

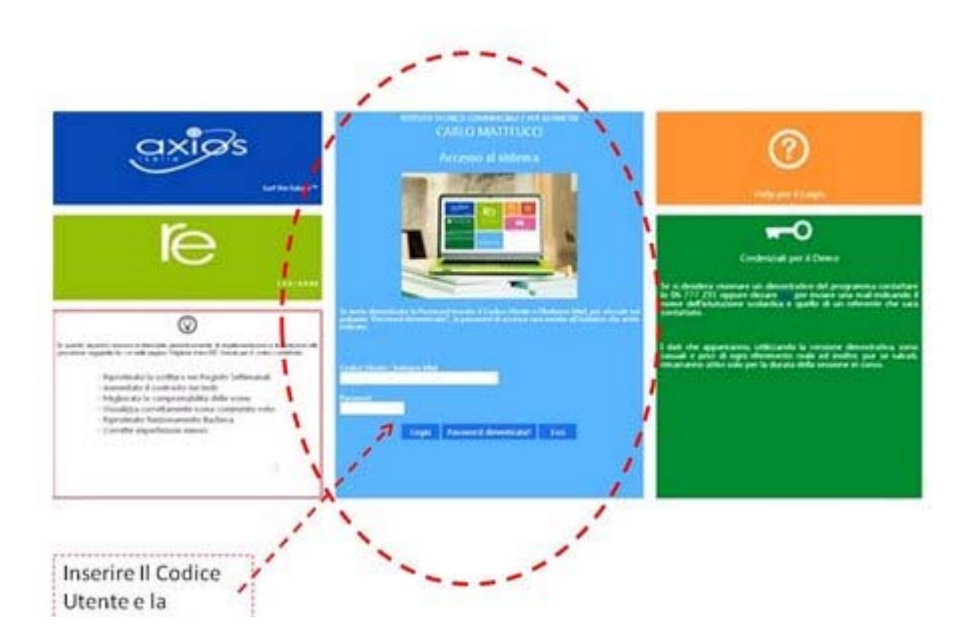

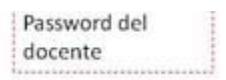

dopo aver digitato il **codice utente e la password personale**, selezionare la classe desiderata dall'elenco a discesa **Classe-Materia**.

Se si sostituisce un Docente titolare, prima è necessario cliccare in alto a sinistra per indicare il Sostituito

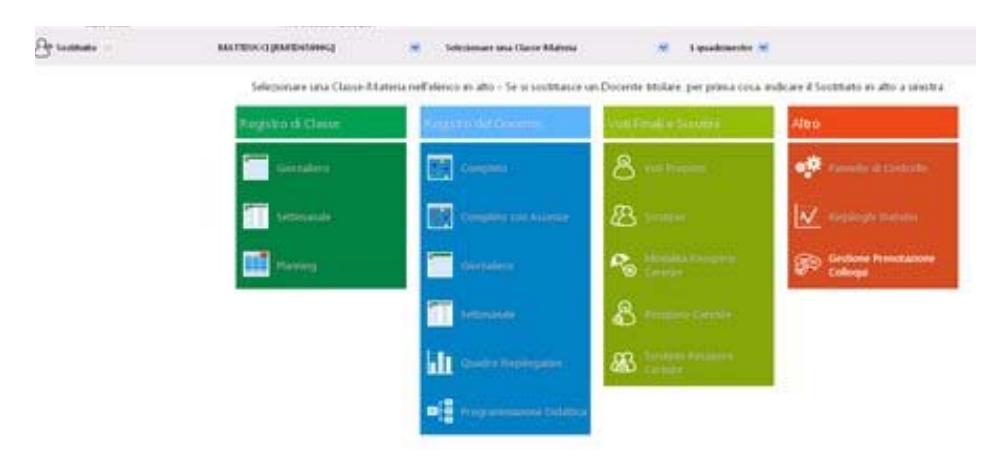

Per inserire i voti il docente deve premere il pulsante 🚨 posto a sinistra

della voce"Voti Proposti" &

Procedere poi all'inserimento delle proposte di voto **nella zona arancione** e del **numero delle assenze** nella colonna adiacente.

Al termine dell'inserimento **salvare i dati**, facendo clic sul pulsante rappresentato da un floppy disk.

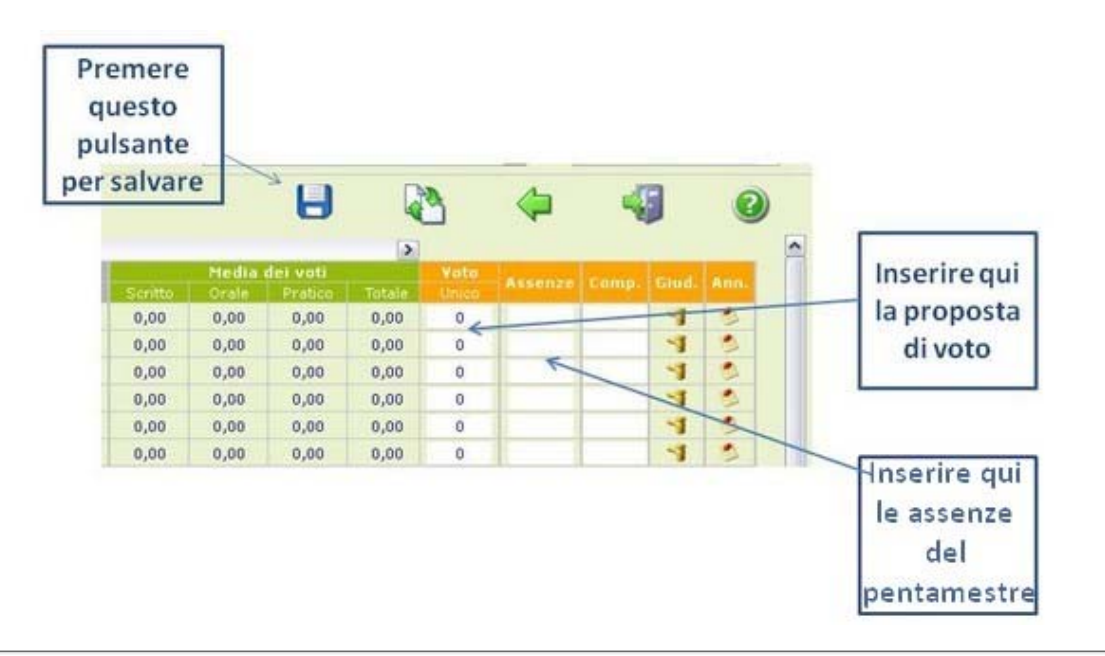

Consigliper l'inserim ento deidati

 Per inserire le proposte di voto e le assenze ogni docente deve digitare il nome utente e la password consegnati con comunicazione personale e premere il pulsante Login

- si raccomanda vivamente di cambiare la password personale quando si accede per la prima volta o successivamente prima dell'inserimento dei dati per lo scrutinio
- salvare frequentemente ii voti durante l'inserimento
- · i voti devono essere numeri interi, non inserire frazioni di voto!
- l'accesso alla pagina web del sito AXIOS "scade" dopo qualche minuto, quindi si raccomanda di salvare frequentemente i voti inseriti, per non rischiare di perdere il lavoro.

## Problemi di visualizzazione dei contenuti delle pagine?

Con il programma: Microsoft Internet Explorer Versione 8 potreste incontrare qualche difficoltà ad accedere al contenuto delle pagine dell'area riservata a causa di una parziale incompatibilità. Se appare il seguente nessaggio:

| COMMON MAL DECIMAN 44              | autitication                         |
|------------------------------------|--------------------------------------|
| Sorry, this browser isn't currentl | v supported by the ASPxGrid control. |
|                                    |                                      |

cliccare sul pulsante che attiva la **retrocompatibilità del browser:** è il pulsante che si trova a fianco della barra degli indirizzi.

|                                                         |                                             |                                                                 | - 6 🛛                                                       |
|---------------------------------------------------------|---------------------------------------------|-----------------------------------------------------------------|-------------------------------------------------------------|
|                                                         | • 🗙 🛃                                       | Google                                                          | Q -                                                         |
| Visualizzazio<br>un aspetto<br>e i problemi<br>risolti. | ne Compatibi<br>nigliore<br>come il posizio | ità: i siti Web progettati per i<br>namento non corretto di mer | browser precedenti avranno<br>nu, immagini e testo verranno |

in modo da visualizzare le pagine così come verrebbero visualizzate in Internet Explorer 7.